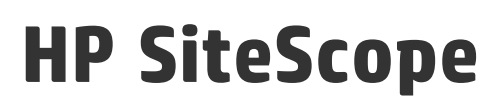

Версия программного обеспечения: 11.30

# Интеграция с BSM и HPOM — рекомендации по использованию

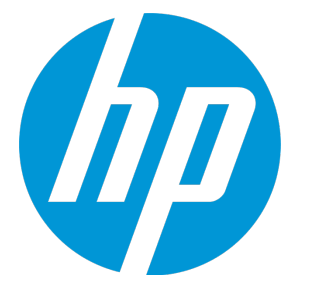

Дата выпуска документа: Январь 2015 г. Дата выпуска программного обеспечения: Январь 2015 г.

# Официальные уведомления

#### Гарантийные обязательства

Единственные гарантийные обязательства в отношении продуктов и услуг компании HP изложены в заявлении о прямых гарантийных обязательствах, которое прилагается к таким продуктам и услугам. Никакая часть настоящего документа не должна рассматриваться как дополнительные гарантийные обязательства. Компания HP не несет ответственности за технические или редакторские ошибки и неточности, содержащиеся в данном документе.

Информация, содержащаяся в настоящем документе, может быть изменена без уведомления.

#### Пояснения в отношении ограниченных прав

Конфиденциальное компьютерное программное обеспечение. Для владения, использования или копирования необходима действующая лицензия компании HP. В соответствии с положениям и FAR 12.211 и 12.212 коммерческое компьютерное программное обеспечение, документация компьютерного программного обеспечения и технические данные коммерческих продуктов лицензируются государственным учреждениям США на условиях стандартной коммерческой лицензии поставщика.

### Заявление об авторских правах

© Hewlett-Packard Development Company, L.P. 2005 - 2015

#### Уведомление о товарных знаках

Adobe® и Acrobat® являются товарными знаками корпорации Adobe Systems Incorporated.

Intel®, Itanium®, Pentium® и Intel® Xeon® являются товарными знаками корпорации Intel в США и других странах.

iPod является товарным знаком корпорации Apple Computer, Inc.

Јаvа является зарегистрированным товарным знаком корпорации Oracle и/или ее дочерних компаний.

Microsoft®, Windows®, Windows® NT® и Windows® XP являются зарегистрированным и в США товарными знаками корпорации Microsoft.

Oracle является зарегистрированным товарным знаком корпорации Oracle и/или ее дочерних компаний.

UNIX® является зарегистрированным товарным знаком консорциума The Open Group.

# Обновление документации

На титульной странице настоящего документа приведена следующая информация:

- Номер версии программного обеспечения.
- Дата выпуска документа, которая изменяется при каждом обновлении документа.
- Дата выпуска программного обеспечения, т. е. дата выпуска текущей версии программного обеспечения.

Чтобы проверить наличие обновлений или убедиться в том, что используется последняя редакция документа, откройте веб-сайт https://softwaresupport.hp.com/group/softwaresupport/search-result?keyword=.

Для этого сайта требуется учетная запись HP Passport. Если у вас ее нет, нажмите кнопку Create an account на странице "HP Passport Sign".

# Поддержка

Веб-сайт технической поддержки HP Software находится по адресу: https://softwaresupport.hp.com

На этом сайте можно найти контактную информацию и сведения о продуктах, услугах и технической поддержке, предлагаемых HP Software.

Служба технической поддержки HP Software предоставляет заказчикам возможности для самостоятельного устранения неполадок, а также быстрый и эффективный доступ к интерактивным средствам технической поддержки, необходимым для управления бизнесом. Клиенты службы технической поддержки могут использовать этот веб-сайт для решения следующих задач.

- Поиск необходимых документов в базе знаний.
- Подача и отслеживание заявок в службу технической поддержки и запросов на расширение функциональных возможностей.
- Загрузка исправлений программного обеспечения.
- Управление договорам и на оказание поддержки.
- Поиск контактной информации службы поддержки компании НР.
- Просмотр сведений о доступных услугах.
- Участие в обсуждениях с другими пользователями программного обеспечения.
- Поиск курсов обучения по программному обеспечению и регистрация для участия в них.

Для получения доступа к большинству разделов поддержки сначала необходимо зарегистрироваться в качестве пользователя службы HP Passport, а затем войти в систему. Для ряда разделов поддержки также необходимо наличие договора на оказание поддержки. Чтобы зарегистрироваться на получение идентификатора пользователя службы HP Passport, перейдите на сайт https://softwaresupport.hp.com и нажмите Register.

Получить более подробные сведения об уровнях доступа можно по адресу https://softwaresupport.hp.com/web/softwaresupport/access-levels

# HP Software Solutions & Интеграции и практические рекомендации

Посетите HP Software Solutions Now по адресу https://h20230.www2.hp.com/sc/solutions/index.jsp, чтобы узнать о том, как продукты из каталога HP Software работают совместно, обмениваются данными и удовлетворяют коммерческие нужды.

Посетите библиотеку Cross Portfolio Best Practices Library по адресу https://hpln.hp.com/group/best-practices-hpsw, чтобы получить доступ к широкому спектру документов и материалов, содержащих практические рекомендации.

# Содержание

| Обзор рекомендаций по использованию интеграции                | 5  |
|---------------------------------------------------------------|----|
| Часть 1: Интеграция с приложениями BSM и Operations Manager . | 6  |
| Глава 1: Интеграция SiteScope с BSM                           |    |
| Глава 2: Интеграция SiteScope с приложениями HPOM             | 21 |
| Глава 3: Рекомендации по интеграции SiteScope с BSM или HPOM  | 26 |
| Часть 2: Устранение проблем с интеграцией SiteScope           |    |
| Глава 4: Проблемы с топологией BSM                            | 29 |
| Глава 5: Проблемы с интеграцией событий Operations Manager    | 33 |
| Глава 6: Проблемы с интеграцией метрик BSM                    | 41 |
| Глава 7: Проблемы с интеграцией метрик Operations Manager     | 44 |
| Глава 8: Проблемы с простоем ЭК BSM                           |    |
| Отправка отзывов о документации                               |    |

# Обзор рекомендаций по использованию интеграции

В этом руководстве описываются рекомендации по использованию и способы устранения неполадок, применяемые при настройке интеграции SiteScope с продуктами HP Business Service Management (BSM) и HP Operations Manager (HPOM).

В этом руководстве рассматриваются следующие темы.

• "Интеграция с приложениями BSM и Operations Manager" на странице 6

Содержит описание преимуществ, необходимых условий и параметров интеграции данных событий и метрик, собранных мониторами SiteScope, в приложения BSM и HP Operations Manager. Здесь также приводятся лучшие методики и рекомендации по интеграции.

• "Устранение проблем с интеграцией SiteScope" на странице 28

Содержит описание способов устранения неполадок при использовании и настройке интеграции SiteScope с приложениями BSM и HPOM.

# **Часть** 1: **Интеграция с приложениями** BSM **и** Operations Manager

# Глава 1: Интеграция SiteScope с BSM

SiteScope может использоваться для передачи данных, используемых во многих приложениях Business Service Management (BSM). В этом разделе описаны преимущества, необходимые условия, рекомендации по использованию и способы устранения неполадок для интеграции SiteScope с приложениями BSM.

Этот раздел содержит следующие подразделы.

- "Преимущества интеграции" ниже
- "Необходимые условия интеграции" на следующей странице
- "Параметры интеграции и дополнительные сведения" на странице 9
- "Устранение неполадок" на странице 19

Примечание. Рекомендации по интеграции SiteScope с BSM или Operations Manager (HPOM) см. в разделе "Рекомендации по интеграции SiteScope с BSM или HPOM" на странице 26.

#### Преимущества интеграции

- События. Возможность настройки и создания событий непосредственно в SiteScope, повторного использования существующих оповещений в качестве событий, а также администрирования и использования событий SiteScope в приложениях BSM Управление операциями и Service Health. Подробнее см. в документе "Интеграция SiteScope с продуктами HP Operations Manager" в справке SiteScope. Наличие более новой версии данного руководства можно проверить на сайте интеграций HP Software.
- Модель обслуживания во время выполнения (RTSM Run-time Service Model). SiteScope может обнаруживать и передавать топологию отслеживаемых систем в BSM RTSM. В дальнейшем этими обнаруженными элементами конфигурации (ЭК) можно управлять и работать с ними в представлениях, содержащих подмножество компонентов, в которых функционирует бизнес. Дополнительные сведения см. в разделе "Интеграция данных SiteScope с элементами конфигурации BSM" оп раде 1 документа Руководство по использованию SiteScope.
- "Работоспособность служб" и Service Level Management. Индикаторы работоспособности, назначенные данным монитора SiteScope, предоставляют более подробное представление работоспособности элемента конфигурации (ЭК) при передаче метрик или событий приложением SiteScope.
  - Подробнее об управлении индикаторами в централизованном репозитории назначений индикаторов в приложении "Администрирование SAM" см. в разделе "Параметры

назначения индикаторов" документа Руководство по администрированию приложения BSM в Справка по BSM.

- Подробнее о сопоставлении метрик с индикаторами в SiteScope см. в разделе "Назначение метрик SiteScope индикаторам" в Руководство по использованию SiteScope.
- Администрирование System Availability Management. Возможности просмотра и управления несколькими экземплярами SiteScope из приложения администрирования System Availability Management. Подробнее см. в разделе "Обзор администрирования SAM" документа Руководство по администрированию приложения BSM в Справка по BSM.
- Отчеты. Возможность создания и просмотра отчетов по метрикам мониторов SiteScope в приложениях System Availability Management и Operations Management.
  - Подробнее об отчетах System Availability Management см. в разделе " Отчеты System Availability Management" документа Руководство пользователя BSM в Справка по BSM.
  - Подробнее о компоненте "Диаграммы производительности" в приложении Operations Management см. в документе Руководство пользователя BSM в Справка по BSM.
- Service Health Analyzer (SHA). SHA анализирует метрики и вычисляет динамические базовые показатели, чтобы определить, является ли нормальным поведение каждой метрики, а также автоматически коррелирует связанные метрики с одним значимым событием.
- Простой. Централизованное управление позволяет настроить простой для ИТинфраструктуры в одном месте системы BSM. Дополнительные сведения см. в разделе "Простой ЭК" документа Руководство по использованию SiteScope.

# Необходимые условия интеграции

Чтобы разрешить интеграцию, необходимо обеспечить выполнение следующих условий.

| Интеграция<br>SiteScope | Необходимые условия                                                                                                    | Передаваемые объекты                                                                     |
|-------------------------|----------------------------------------------------------------------------------------------------|------------------------------------------------------------------------------------------|
| BSM                     | Лицензия System Availability<br>Management. Подробнее см. в разделе<br>"Обзор администрирования SAM"<br>документа Руководство по<br>администрированию приложения BSM в<br>Справка по BSM. | <ul> <li>Метрики (с помощью интеграции с BSM)</li> <li>Данные топологии в BSM</li> </ul> |

| Интеграция<br>SiteScope  | Необходимые условия                                                                                                    | Передаваемые объекты                                                                                                    |
|--------------------------|----------------------------------------------------------------------------------------------------|----------------------------------------------------------------------------------------------------|
| HP Operations<br>Manager | На сервере SiteScope должен быть<br>установлен агент HP Operations.<br>Агент HP Operations Agent 11.14 можно<br>установить из корневого каталога<br>носителя с релизом SiteScope.<br>Подробнее см. в разделе "Установка<br>SiteScope" в Руководстве по<br>развертыванию HP SiteScope<br>(<корневой каталог<br>SiteScope>\sisdocs\doc_lib\Get_<br>Documentation.htm). | <ul> <li>Метрики (с помощью<br/>интеграции с Operations<br/>Manager)</li> <li>Метрики в BSM<br/>Управление операциями</li> </ul> |

### Параметры интеграции и дополнительные сведения

Данные метрик и событий, собранные мониторами SiteScope, используются в приложениях BSM. Выберите вариант интеграции, соответствующий типу собираемых данных и среде мониторинга, существующей в организации.

| Приложение BSM              | Используемые<br>объекты                                                                                                    | Используема<br>я интеграция<br>SiteScope<br>(BSM/HP<br>Operations<br>Manager) | Дополнительные сведения                                                                          |
|-----------------------------|----------------------------------------------------------------------------------------------------|-------------------------------------------------------------------------------|--------------------------------------------------------------------------------------------------|
| Работоспособност<br>ь служб | <ul> <li>Метрики<br/>Преимущества:</li> <li>Значения метрик<br/>отображаются в<br/>подсказках<br/>приложения<br/>Service Health.</li> <li>Можно создать<br/>настраиваемые<br/>правила<br/>вычисления.<br/>Дополнительные<br/>сведения см. в<br/>разделе "Обзор<br/>репозитория<br/>бизнес-правил"<br/>документа<br/>Руководство по<br/>администрирован<br/>ию приложения<br/>BSM в Справка по<br/>BSM.</li> <li>Рекомендуется при<br/>отсутствии<br/>приложения<br/>"Управление<br/>операциями".</li> </ul> | BSM                                                                           | "Настройка SiteScope для<br>взаимодействия с BSM" в<br>Руководство по<br>использованию SiteScope |

| Приложение BSM | Используемые<br>объекты                                                                                                    | Используема<br>я интеграция<br>SiteScope<br>(BSM/HP<br>Operations<br>Manager) | Дополнительные сведения                                                                                                    |
|----------------|----------------------------------------------------------------------------------------------------|-------------------------------------------------------------------------------|----------------------------------------------------------------------------------------------------|
|                | События<br>(изменение статуса<br>метрик)<br>Преимущество.<br>Уменьшает объем<br>данных,<br>отправляемых из<br>SiteScope в BSM.<br>Рекомендуется при<br>управлении<br>событиями в<br>приложении<br>"Управление<br>операциями". | HP Operations<br>Manager                                                      | Раздел об отправке событий в<br>документе "ИнтеграцияSiteScope с продуктами HP<br>Operations Manager".Примечание. Наличие более<br>новой версии данного<br>руководства можно проверить<br>на сайте интеграций<br>HP Software.Для Windows:<br>http://support.openview.hp.com<br>/sc/<br>solutions/integrations.jsp?intid=<br>39<br>Для UNIX:<br>http://support.openview.hp.com<br>/sc/<br>solutions/integrations.jsp?intid=<br>628 |
|                | <b>Топология</b><br>(обязательно)                                                                                                    | BSM                                                                           | "Настройка передачи<br>топологии" в Руководство по<br>использованию SiteScope<br>Примечание. Для передачи<br>топологии убедитесь, что для<br>каждого экземпляра монитора<br>в разделе Параметры<br>данных и топологии<br>интеграции с BSM<br>установлен флажок<br>Передавать топологию<br>монитора и связанных<br>элементов конфигурации.                                                                                         |

| Приложение BSM              | Используемые<br>объекты           | Используема<br>я интеграция<br>SiteScope<br>(BSM/HP<br>Operations<br>Manager) | Дополнительные сведения                                                                                                    |
|-----------------------------|-----------------------------------|-------------------------------------------------------------------------------|----------------------------------------------------------------------------------------------------|
| Service Level<br>Management | <b>Метрики</b><br>(рекомендуется) | BSM                                                                           | "Настройка SiteScope для<br>взаимодействия с BSM" в<br>Руководство по<br>использованию SiteScope                                                                                                    |
|                             | События<br>(необязательно)        | HP Operations<br>Manager                                                      | Раздел об отправке событий в<br>документе "Интеграция<br>SiteScope с продуктами HP<br>Operations Manager".                                                                                                    |
|                             |                                   |                                                                               | Примечание. Наличие более<br>новой версии данного<br>руководства можно проверить<br>на сайте интеграций<br>HP Software.<br>Для Windows:<br>http://support.openview.hp.com<br>/sc/<br>solutions/integrations.jsp?intid=<br>39<br>Для UNIX:<br>http://support.openview.hp.com<br>/sc/<br>solutions/integrations.jsp?intid=<br>628           |
|                             | <b>Топология</b><br>(обязательно) | BSM                                                                           | "Настройка передачи<br>топологии" в Руководство по<br>использованию SiteScope<br>Примечание. Для передачи<br>топологии убедитесь, что для<br>каждого экземпляра монитора<br>в разделе Параметры<br>данных и топологии<br>интеграции с BSM<br>установлен флажок<br>Передавать топологию<br>монитора и связанных<br>элементов конфигурации. |

| Приложение BSM                              | Используемые<br>объекты           | Используема<br>я интеграция<br>SiteScope<br>(BSM/HP<br>Operations<br>Manager) | Дополнительные сведения                                                                                                    |
|---------------------------------------------|-----------------------------------|-------------------------------------------------------------------------------|----------------------------------------------------------------------------------------------------|
| Отчеты System<br>Availability<br>Management | <b>Метрики</b><br>(рекомендуется) | BSM                                                                           | "Настройка SiteScope для<br>взаимодействия с BSM" в<br>Руководство по<br>использованию SiteScope                                                                                                    |
|                                             | <b>Топология</b><br>(обязательно) | BSM                                                                           | "Настройка передачи<br>топологии" в Руководство по<br>использованию SiteScope<br>Примечание. Для передачи<br>топологии убедитесь, что для<br>каждого экземпляра монитора<br>в разделе Параметры<br>данных и топологии<br>интеграции с BSM<br>установлен флажок<br>Передавать топологию<br>монитора и связанных<br>элементов конфигурации. |

| Приложение BSM                                                                                               | Используемые<br>объекты                                                                                                    | Используема<br>я интеграция<br>SiteScope<br>(BSM/HP<br>Operations<br>Manager)                                                                                                    | Дополнительные сведения                                                                                                    |
|----------------------------------------------------------------------------------------------------|----------------------------------------------------------------------------------------------------|----------------------------------------------------------------------------------------------------|----------------------------------------------------------------------------------------------------|
| Работоспособност<br>ь служб<br>и<br>Отчеты Service<br>Level Management/<br>System Availability<br>Management | Поскольку SiteScope м<br>используются в прило<br>Аvailability Managemen<br>используются в прило<br>действия:<br>1. Выберите режим и<br>который должен и<br>разделе "Работос<br>2. Укажите, какие да<br>или метрики) для<br>передаются как со<br>от конкретного сци<br>сведения см. в ра<br>«Работоспособно<br>использованию Si<br>Примечание. Есл<br>статуса метрики,<br>для параметра Об<br>«Работоспособн<br>параметры инте<br>«Работоспособн<br>разделе "Настрой<br>служб»" докумен<br>Если выбрать зна<br>переданные SiteS<br>ЭК в приложении | иожет передавать<br>жениях Service Le<br>жения Service He<br>передачи (событи<br>спользоваться в<br>пособность служ<br>нные являются п<br>приложения Servi<br>обытия, так и мет<br>енария использов<br>зделе "Настройки<br>сть служб»" доку<br>iteScope.<br>пи необходимо ис<br>при настройке инт<br><b>бъекты, влияющ</b><br>ость служб» знач<br><b>страции с НР &gt; Н</b><br>ость служб». Дон<br>ки приложения Ва<br>га Руководство по<br>учение <b>Метрики</b> , об<br>соре, не будут ок<br>Service Health. | а метрики в BSM (которые<br>evel Management и System<br>au и события (которые<br>alth), выполните следующие<br>ия, метрики или и то, и другое),<br>Service Health. Подробнее см. в<br>б" на странице 10.<br>реимущественными (события<br>се Health, когда в Service Health<br>рики SiteScope, в зависимости<br>нания. Дополнительные<br>и приложения BSM<br>мента Руководство по<br>пользовать события изменения<br>геграции событий установите<br>цие на приложение BSM<br>нение События в разделе<br>астройки приложения BSM<br>полнительные сведения см. в<br>SM «Работоспособность<br>о использованию SiteScope.<br>события изменения статуса,<br>азывать никакого влияния на |

| Приложение BSM           | Используемые<br>объекты                                                                                                    | Используема<br>я интеграция<br>SiteScope<br>(BSM/HP<br>Operations<br>Manager) | Дополнительные сведения                                                                                                    |
|--------------------------|----------------------------------------------------------------------------------------------------|-------------------------------------------------------------------------------|----------------------------------------------------------------------------------------------------|
| Управление<br>операциями | События<br>(обязательно)<br>Изменение статуса:<br>• Используются,<br>если необходимо<br>управлять<br>необработанным<br>и<br>(низкоуровневым<br>и) событиями.<br>• Эти события<br>оказывают<br>влияние на<br>службы.<br>Оповещения:<br>• Используются,<br>если необходимо<br>управлять<br>оповещениями<br>как событиями.<br>• Эти события не<br>оказывают<br>влияния на<br>службы.<br>Необходимо<br>выбрать режим<br>передачи<br>событий или<br>метрик для<br>приложения<br>Service Health.<br>Подробнее см. в<br>разделе<br>"Работоспособно<br>сть служб" на<br>странице 10. | HP Operations<br>Manager                                                      | Раздел об отправке событий в<br>документе "Интеграция<br>SiteScope с продуктами HP<br>Operations Manager".<br><b>Примечание.</b> Наличие более<br>новой версии данного<br>руководства можно проверить<br>на сайте интеграций<br>HP Software.<br>Для Windows:<br>http://support.openview.hp.com<br>/sc/<br>solutions/integrations.jsp?intid=<br>39<br>Для UNIX:<br>http://support.openview.hp.com<br>/sc/<br>solutions/integrations.jsp?intid=<br>628 |

| Приложение BSM | Используемые<br>объекты                                                                                                    | Используема<br>я интеграция<br>SiteScope<br>(BSM/HP<br>Operations<br>Manager) | Дополнительные сведения                                                                                                    |
|----------------|----------------------------------------------------------------------------------------------------|-------------------------------------------------------------------------------|----------------------------------------------------------------------------------------------------|
|                | События,<br>создаваемые<br>индикаторами<br>работоспособности:<br>• Используются,<br>если в<br>приложении<br>Service Health<br>созданы<br>настраиваемые<br>правила<br>вычисления для<br>метрик.<br>• Используются<br>для более ранних<br>версий SiteScope<br>(10.x), которые<br>передают<br>метрики в BSM. |                                                                               | no BSM.                                                                                                    |
|                | <ul> <li>Топология</li> <li>Рекомендуется для следующего:</li> <li>Правила корреляции событий на основе топологии.</li> <li>Переходов от событий к представлениям и связанным ЭК.</li> </ul>                                                                                                    | BSM                                                                           | "Настройка передачи<br>топологии" в Руководство по<br>использованию SiteScope<br>Примечание. Для передачи<br>топологии убедитесь, что для<br>каждого экземпляра монитора<br>в разделе Параметры<br>данных и топологии<br>интеграции с BSM<br>установлен флажок<br>Передавать топологию<br>монитора и связанных<br>элементов конфигурации. |

| Приложение BSM                                                                   | Используемые<br>объекты                                                                                   | Используема<br>я интеграция<br>SiteScope<br>(BSM/HP<br>Operations<br>Manager)                                                                                                    | Дополнительные сведения                                                                                                    |
|----------------------------------------------------------------------------------|----------------------------------------------------------------------------------------------------|----------------------------------------------------------------------------------------------------|----------------------------------------------------------------------------------------------------|
| Диаграммы<br>производительнос<br>ти (в приложении<br>"Управление<br>операциями") | Метрики<br>(использование<br>данных SiteScope в<br>ВSM или в<br>приложении<br>"Управление<br>операциями") | <ul> <li>BSM —<br/>если в<br/>качестве<br/>источника<br/>данных<br/>выбрана</li> <li>БД<br/>профиля<br/>(значение<br/>по<br/>умолчани<br/>ю).</li> <li>HP Operatio<br/>ns Manager<br/>— если в<br/>качестве<br/>источника<br/>данных<br/>выбран</li> <li>внедренн<br/>ый агент<br/>HP<br/>Operations<br/>Agent.</li> </ul> | Раздел об отправке метрик в<br>документе "Интеграция<br>SiteScope с продуктами HP<br>Operations Manager".<br>Примечание. Наличие более<br>новой версии данного<br>руководства можно проверить<br>на сайте интеграций<br>HP Software.<br>Для Windows:<br>http://support.openview.hp.com<br>/sc/<br>solutions/integrations.jsp?intid=<br>39<br>Для UNIX:<br>http://support.openview.hp.com<br>/sc/<br>solutions/integrations.jsp?intid=<br>628 |
|                                                                                  | Топология<br>(обязательно)                                                                                | BSM                                                                                                    | "Настройка передачи<br>топологии" в Руководство по<br>использованию SiteScope<br>Примечание. Для передачи<br>топологии убедитесь, что для<br>каждого экземпляра монитора<br>в разделе Параметры<br>данных и топологии<br>интеграции с BSM<br>установлен флажок<br>Передавать топологию<br>монитора и связанных<br>элементов конфигурации.                                                                                                    |

| Приложение BSM             | Используемые<br>объекты           | Используема<br>я интеграция<br>SiteScope<br>(BSM/HP<br>Operations<br>Manager) | Дополнительные сведения                                                                                                    |
|----------------------------|-----------------------------------|-------------------------------------------------------------------------------|----------------------------------------------------------------------------------------------------|
| Service Health<br>Analyzer | <b>Метрики</b><br>(обязательно)   | BSM                                                                           | "Настройка SiteScope для<br>взаимодействия с BSM" в<br>Руководство по<br>использованию SiteScope                                                                                                    |
|                            | <b>Топология</b><br>(обязательно) | BSM                                                                           | "Настройка передачи<br>топологии" в Руководство по<br>использованию SiteScope<br>Примечание. Для передачи<br>топологии убедитесь, что для<br>каждого экземпляра монитора<br>в разделе Параметры<br>данных и топологии<br>интеграции с BSM<br>установлен флажок<br>Передавать топологию<br>монитора и связанных<br>элементов конфигурации. |

| Приложение BSM                                                                              | Используемые<br>объекты                                                                                                    | Используема<br>я интеграция<br>SiteScope<br>(BSM/HP<br>Operations<br>Manager)                                                                                                    | Дополнительные сведения                                                                                                    |
|---------------------------------------------------------------------------------------------|----------------------------------------------------------------------------------------------------|----------------------------------------------------------------------------------------------------|----------------------------------------------------------------------------------------------------|
| Service Health<br>Analyzer<br>и<br>Работоспособност<br>ь служб/<br>Управление<br>операциями | Поскольку SiteScope м<br>используются в прилога<br>а также события (котор<br>и Operations Manageme<br>• Если необходимо и<br>метрики, при настри<br>параметра Объект<br>Health значение Со<br>HP > Настройки п<br>Дополнительные си<br>BSM «Работоспосо<br>использованию Site<br>события изменения<br>оказывать никакого<br>Управление операция<br>• Если необходимо и<br>основе оповещений<br>требуется (предыд<br>Дополнительные свед<br>SiteScope, см. в подра | иожет передавать<br>жениях Service He<br>bale используются<br>ent), выполните сл<br>использовать соби<br>ойке интеграции с<br><b>ы, влияющие на</b><br>обытия в разделе<br><b>риложения ВSM</b><br>ведения см. в раз,<br>обность служб»" <i>д</i><br>eScope. Если выб<br>а статуса, передан<br>о влияния на ЭК в<br>использовать толь<br>i SiteScope, допол<br>ущий шаг выполн<br>ения о различных<br>зделе "События"<br>ице 15. | в BSM метрики (которые<br>ealth и Service Health Analyzer),<br>я в приложениях Service Health<br>педующие действия:<br>ытия изменения статуса<br>событий установите для<br><b>а приложение BSM Service</b><br><b>а Параметры интеграции с</b><br><b>I Service Health</b> .<br>деле "Настройки приложения<br>документа Руководство по<br>брать значение <b>Метрики</b> ,<br>нные SiteScope, не будут<br>приложении Service Health или<br>ько события, созданные на<br>пнительная настройка не<br>иять не требуется). |

# Устранение неполадок

- Описание проблем, связанных с передачей топологии, см. в разделе "Проблемы с топологией BSM" на странице 29.
- Описание проблем, связанных с интеграцией событий Operations Manager, см. в разделе "Проблемы с интеграцией событий Operations Manager" на странице 33.
- Описание проблем с интеграцией метрик BSM см. в разделе "Проблемы с интеграцией метрик BSM" на странице 41.
- Описание проблем, связанных с интеграцией метрик Operations Manager, см. в разделе "Проблемы с интеграцией метрик Operations Manager" на странице 44.
- Описание проблем с простоем ЭК см. в разделе "Проблемы с простоем ЭК BSM" на

#### странице 48.

**Примечание.** В зависимости от варианта интеграции предложенный способ устранения неполадки может быть пригодным только для определенных приложений HPOM или BSM.

# Глава 2: Интеграция SiteScope с приложениями HPOM

Этот раздел содержит рекомендации по использованию и настройке интеграции с HP Operations Manager (в SiteScope) для отправки событий в HP Operations Manager (HPOM) и передачи метрик в HP Performance Manager (компонент отчетности HPOM).

**Примечание.** Рекомендации по интеграции SiteScope с BSM или HPOM см. в разделе "Рекомендации по интеграции SiteScope с BSM или HPOM" на странице 26.

Этот раздел содержит следующие подразделы.

- "Преимущества интеграции" ниже
- "Необходимые условия интеграции" на следующей странице
- "Параметры интеграции и дополнительные сведения" на странице 23
- "Устранение неполадок" на странице 25

#### Преимущества интеграции

- SiteScope может работать вместе с HPOM, образуя эффективную комбинацию решений для управления инфраструктурой как с агентами, так и без них.
- Для взаимодействия с HPOM приложение SiteScope использует агент HP Operations Agent, установленный на сервере SiteScope. Агент обеспечивает возможность интеграции данных метрик и событий SiteScope.
- SiteScope отправляет события, записывая их в файл журнала, который отслеживается агентом HP Operations Agent. Агент считывает данные и преобразует их в общие события, которые затем пересылает на сервер управления HPOM.
- SiteScope сохраняет в хранилище данных агента HP Operations Agent данные метрик, которые затем собираются приложением Performance Manager и используются в диаграммах Performance Manager.
- Централизованное управление шаблонами:
  - централизованное управление шаблонами из нескольких экземпляров SiteScope в HPOM;
  - управление версиями шаблонов (включая возможность отката) и развертывание шаблонов по расписанию на основе назначения групповой политики.

# Необходимые условия интеграции

Чтобы разрешить интеграцию, необходимо обеспечить выполнение следующих условий.

| Необходимые условия                                                                                                    | Дополнительные сведения                                                                                                    |  |
|----------------------------------------------------------------------------------------------------|----------------------------------------------------------------------------------------------------|--|
| На сервере SiteScope должен быть установлен агент<br>HP Operations Agent. Если агент используется только<br>для интеграций (не для мониторинга), игнорируйте<br>запрос лицензии на агент от HPOM.                                                                                    | Руководство по развертыванию<br>SiteScope(<корневой каталог<br>SiteScope>\sisdocs\doc_lib\Get_<br>Documentation.htm).                                                            |  |
| Агент HP Operations Agent 11.14 можно установить из<br>корневого каталога носителя с релизом SiteScope.<br>Подробнее см. в разделе "Установка SiteScope" в<br>Руководстве по развертыванию HP SiteScope<br>(<корневой каталог SiteScope>\sisdocs\doc_lib\Get_<br>Documentation.htm). |                                                                                                    |  |
| Версии НРОМ, поддерживаемые данным выпуском<br>SiteScope, см. в разделе "Матрицы поддержки<br>SiteScope" в руководстве по развертыванию SiteScope.                                                                                                    | Руководство по развертыванию<br>SiteScope(<корневой каталог<br>SiteScope>\sisdocs\doc_lib\Get_<br>Documentation.htm).                                                            |  |
|                                                                                                    | Если для поддержки какой-либо<br>функции интеграции требуется<br>исправление, проверьте его<br>наличие на портлете исправлений<br>на сайте технической поддержки<br>HP Software. |  |

# Параметры интеграции и дополнительные сведения

Выберите наиболее подходящий для вашей среды мониторинга вариант интеграции SiteScope-HPOM.

| Приложение | Используемые объекты | Дополнительные сведения |
|------------|----------------------|-------------------------|
|            |                      |                         |

| Приложение                  | Используемые объекты                                                                                                    | Дополнительные сведения                                                                                                    |
|-----------------------------|----------------------------------------------------------------------------------------------------|----------------------------------------------------------------------------------------------------|
| HP<br>Operations<br>Manager | События<br>Изменение статуса: если<br>необходимо управлять<br>необработанными<br>(низкоуровневыми) событиями.<br>Оповещения: если необходимо<br>управлять оповещениями как<br>событиями.<br>Политики обнаружения<br>Политика обнаружения узлов<br>(рекомендуется).<br>Преимущество: автоматически<br>сопоставляет события SiteScope<br>с узлами, созданными в HPOM<br>для каждого узла,<br>отслеживаемого с помощью<br>SiteScope.<br>Примечание. Для узлов,<br>отслеживаемых только с<br>помощью SiteScope, можно<br>игнорировать запрос лицензии на<br>целевой соединитель от HPOM.<br>Политика обнаружения<br>мониторов (необязательно).<br>Преимущество: Автоматически<br>сопоставляет события SiteScope<br>с мониторами SiteScope в картах<br>служб HPOM.<br>Управление шаблонами<br>(рекомендуется)<br>Преимущества:<br>Централизованное управление<br>шаблонами из нескольких<br>экземпляров SiteScope в HPOM.<br>Управление версиями шаблонов<br>(включая возможность отката).<br>Автоматическое развертывание | Раздел об отправке событий в<br>документе "Интеграция SiteScope с<br>продуктами HP Operations Manager".<br><b>Примечание.</b> Наличие более новой<br>версии данного руководства можно<br>проверить на сайте интеграций<br>HP Software.<br>Для Windows:<br>http://support.openview.hp.com/sc/<br>solutions/integrations.jsp?intid=39<br>Для UNIX:<br>http://support.openview.hp.com/sc/<br>solutions/integrations.jsp?intid=628 |

| Приложение                   | Используемые объекты                                 | Дополнительные сведения                                                                                                    |
|------------------------------|------------------------------------------------------|----------------------------------------------------------------------------------------------------|
|                              | шаблонов на основе назначения<br>групповой политики. |                                                                                                    |
| HP<br>Performance<br>Manager | Метрики (обязательно)                                | Раздел об отправке метрик в<br>документе "Интеграция SiteScope с<br>продуктами HP Operations Manager".<br>Примечание. Наличие более новой<br>версии данного руководства можно<br>проверить на сайте интеграций<br>HP Software.<br>Для Windows:<br>http://support.openview.hp.com/sc/<br>solutions/integrations.jsp?intid=39<br>Для UNIX:<br>http://support.openview.hp.com/sc/<br>solutions/integrations.jsp?intid=628 |

# Устранение неполадок

- Описание проблем, связанных с интеграцией событий Operations Manager, см. в разделе "Проблемы с интеграцией событий Operations Manager" на странице 33.
- Описание проблем, связанных с интеграцией метрик Operations Manager, см. в разделе "Проблемы с интеграцией метрик Operations Manager" на странице 44.

**Примечание.** В зависимости от варианта интеграции предложенный способ устранения неполадки может быть пригодным только для определенных приложений HPOM или BSM.

# **Глава** 3: **Рекомендации по интеграции** SiteScope **с** BSM **или** HPOM

При интеграции SiteScope c Business Service Management (BSM) или Operations Manager (HPOM) необходимо соблюдать следующие рекомендации:

- Рекомендуется интегрировать SiteScope напрямую с приложением BSM Operations Management, а не с HPOM.
- Если развертывание не предусматривает возможности непосредственной интеграции с приложением Управление операциями, или если требуется предварительная обработка событий в HPOM перед отправкой событий SiteScope в Управление операциями, необходимо интегрировать SiteScope с HPOM.

Примечание. Даже в случае интеграции SiteScope с HPOM рекомендуется интегрировать SiteScope с BSM напрямую и настроить SiteScope для передачи топологии в BSM (для этого требуется лицензия System Availability Management). Передача топологии позволяет использовать правила корреляции событий на основе топологии и переходить от событий к представлениям и связанным ЭК. Топологию в BSM можно передавать как с метриками, так и без них. Если метрики SiteScope не требуется использовать в System Availability Management, Service Level Management и т. д., топологию можно передавать без метрик.

Подробнее об интеграции SiteScope с BSM см. в разделе "Настройка SiteScope для взаимодействия с BSM" в Руководство по использованию SiteScope.

# Устранение неполадок

- Описание проблем, связанных с передачей топологии, см. в разделе "Проблемы с топологией BSM" на странице 29.
- Описание проблем, связанных с интеграцией событий Operations Manager, см. в разделе "Проблемы с интеграцией событий Operations Manager" на странице 33.
- Описание проблем, связанных с интеграцией метрик BSM, см. в разделе "Проблемы с интеграцией метрик BSM" на странице 41.
- Описание проблем, связанных с интеграцией метрик Operations Manager, см. в разделе "Проблемы с интеграцией метрик Operations Manager" на странице 44.
- Описание проблем с простоем ЭК см. в разделе "Проблемы с простоем ЭК BSM" на странице 48.

**Примечание.** В зависимости от варианта интеграции предложенный способ устранения неполадки может быть пригодным только для определенных приложений HPOM или BSM.

# **Часть** 2: **Устранение проблем с** интеграцией SiteScope

# Глава 4: Проблемы с топологией BSM

В этом разделе описаны способы устранения неполадок и ограничения для ситуаций, когда приложение SiteScope интегрировано с BSM и может передавать топологию монитора и связанных ЭК в BSM.

Этот раздел содержит следующие подразделы.

- "Открытие журналов в SiteScope в режиме отладки" ниже
- "Открытие журналов в BSM в режиме отладки" на следующей странице
- "Топология не передается" на следующей странице
- "Устранение неполадок RTSM" на странице 31
- "Где настроить порт, на который передается поток данных" на странице 31
- "Ошибка "Failed Running script :filesystem\_topology.py" в журнале bac\_integration.log " на странице 31

#### Открытие журналов в SiteScope в режиме отладки

Следующие файлы журналов в SiteScope содержат сведения, относящиеся к интеграции с BSM.

- SiteScope\logs\bac\_integration\bac\_integration.log
- SiteScope\logs\bac\_integration\discovery.log
- SiteScope\logs\bac\_integration\probeGW-taskResults.log
- SiteScope\logs\bac\_integration\topology\_queue\_consumer.log

Откройте соответствующие файлы журналов в режиме отладки, используя приведенные ниже инструкции.

# Чтобы открыть журналы в SiteScope в режиме отладки, выполните следующие действия.

- В папке <корневой каталог SiteScope>\conf\core\Tools\log4j\PlainJava откройте файл bac\_integration.properties и измените уровень отладки для модулей записи, перечисленных в файле attachment1.txt (прилагаемом к данному PDF-файлу). Для просмотра приложения выберите пункты Просмотр > Панели навигации > Вложения и выберите файл attachment1.txt.
- 2. Добавьте модули записи, перечисленные в файле attachment2.txt (прилагаемом к данному PDF-файлу), в файл probeGW-taskResults.log. Для просмотра приложения выберите

пункты Просмотр > Панели навигации > Вложения и выберите файл attachment2.txt.

 Добавьте модуль записи, указанный в файле attachment3.txt (прилагаемом к данному PDF-файлу), в файл log topology\_queue\_consumer.log. Для просмотра приложения выберите пункты Просмотр > Панели навигации > Вложения и выберите файл attachment3.txt.

### Открытие журналов в BSM в режиме отладки

Следующие файлы журналов в BSM содержат сведения, относящиеся к интеграции с SiteScope. Откройте соответствующие файлы журналов в режиме отладки, используя приведенные ниже инструкции.

- <корневой каталог BSM>\log\odb\odb\mam.autodiscovery.log
- <корневой каталог BSM>\log\odb\odb\cmdb.reconciliation.log
- <корневой каталог BSM>\log\odb\odb\cmdb.reconciliation.datain.ignored.log
- <корневой каталог BSM>\log\odb\odb\discoveryServlet.log

Чтобы открыть журналы в BSM (на компьютере сервера обработки данных в распределенной среде) в режиме отладки, выполните следующие действия.

Измените уровень отладки RTSM в BSM:

- <корневой каталог BSM>\odb\conf\log\reconciliation.properties
- <корневой каталог BSM>\odb\conf\log\mam.properties
- <корневой каталог BSM>\odb\conf\log\mam.web.properties

#### Топология не передается

- 1. Откройте все журналы SiteScope и BSM в режиме отладки. Подробнее см. в разделах "Открытие журналов в SiteScope в режиме отладки" на предыдущей странице и "Открытие журналов в BSM в режиме отладки" выши.
- 2. Проверьте наличие файлов \bin, оставшихся в каталоге <корневой каталог SiteScope>\cache\topologyresultsData\merged.
- 3. Проверьте наличие ошибок в журналах в следующем порядке.
  - bac\_integration.log. Топология не отправляется из-за общих ошибок или проблем с синтаксисом в сценариях.
  - discovery.log. Позволяет получить полное представление о топологии, переданной из SiteScope в BSM с помощью Управление потоком данных.

- topology\_queue\_consumer.log. Содержит топологию, которую SiteScope пытается отправить в зонд потока данных. (Это не означает, что это топология, которую клиент зонда отправляет на сервер.) Этот журнал отражает, какие данные сценарий SiteScope должен передать в Управление потоком данных.
- probeGW-taskResults.log. Содержит топологию, которую Управление потоком данных отправляет на сервер RTSM.
- mam.autodiscovery.log. Содержит действия, предпринимаемые зондом Управление потоком данных для передачи топологии из SiteScope в Управление потоком данных (создание блоков), а также процесс взаимодействия с сервером RTSM.
- cmdb.reconciliation.log. Если на стороне сервера RTSM возникают проблемы, скорее всего, они связаны с выверкой.
- cmdb.reconciliation.datain.ignored.log. Содержит топологию, которая игнорируется сервером RTSM и не передается.
- discoveryServlet.log. Содержит данные подключения, открытого приложением SiteScope, и ответ, отправленный в SiteScope. Если проблемы связаны с топологией, которая не отправляется в BSM, проверьте исключения в данном журнале. Этот журнал также существует в BAC 8.0.
- 4. Журналы в формате XML рекомендуется открывать с помощью XML-редактора.

# Устранение неполадок RTSM

Чтобы получить свойства ЭК, передаваемого в базу данных потока данных, с помощью JMX, выполните следующие действия.

- 1. Откройте в браузере адрес http://<компьютер\_BSM>:21212/jmx-console/.
- 2. Щелкните UCMDB:service= Model Services.
- 3. Вызовите метод retrieveObjectProperties.

#### Где настроить порт, на который передается поток данных

Параметры сервера инициализируются в BSM в разделе Администрирование > System Availability Management > Параметры топологии в полях Порт получателя топологии и SSL-порт получателя топологии.

# Ошибка "Failed Running script :filesystem\_topology.py" в журнале bac\_integration.log

Причина заключается в механизме загрузки, которому не удается переименовать файл filesystem\_topology.py.11 в filesystem\_topology.py после его загрузки из BSM в SiteScope.

Чтобы устранить эту проблему, перезагрузите сценарии из BSM:

- 1. Остановите службу SiteScope.
- 2. Удалите содержимое папки <корневой каталог SiteScope>\discovery\hsqldb.
- 3. Запустите службу SiteScope. При этом сценарии должны быть перезагружены из BSM и переименованы.

# **Глава** 5: **Проблемы с интеграцией событий** Operations Manager

В этом разделе описываются способы устранения неполадок при использовании интеграции с Operations Manager для отправки событий SiteScope непосредственно на сервер управления HPOM или в приложение Operations Management в BSM.

Этот раздел содержит следующие подразделы.

- "Проблемы с настройкой интеграции" ниже
- "Проблемы с отправкой событий" на странице 36
- "Устранение проблем с обнаружением узлов и мониторов" на странице 40
- "Запросы сертификатов не достигают сервера управления операциями" на странице 40

Совет. Файл журнала интеграции можно открыть их пользовательского интерфейса SiteScope(Статистика сервера > Файлы журналов > HPSiteScopeOperationsManagerIntegration.log).

#### Проблемы с настройкой интеграции

#### Симптом:

Любая проблема, возникающая при попытке настроить интеграцию с HP Operations Manager (между подключением агента к серверу HPOM/BSM и отправкой тестового сообщения).

#### Устранение неполадок:

- 1. В SiteScope откройте панель диалогового окна "Интеграция с HP Operations Manager" (Настройки > Настройки интеграции > Интеграция с HP Operations Manager).
- 2. На панели "Основные параметры интеграции с HP Operations Manager" проверьте параметр Путь установки HP Operations Agent.
  - а. Нажмите кнопку Разрешить путь.
  - b. Убедитесь, что путь установки агента совпадает со значением этого поля.
    - Если путь установки агента отличается, обновите значение соответствующим образом.
    - Если путь разрешить не удается (возможно, агент установлен неправильно), попробуйте перезапустить компьютер сервера. Если это не помогает, удалите агент НР Operations, а затем заново установите его (также рекомендуется перезапустить сервер).

- с. Убедитесь в правильности написания имени сервера управления HPOM или хоста шлюза BSM в поле хоста.
- 3. Нажмите кнопку Анализировать.
  - Если выходные данные команды пусты, проблема связана с установкой агента.
     Удалите агент HP Operations, а затем заново установите его (также рекомендуется перезапустить сервер).
  - b. Убедитесь, что выходные данные, возвращаемые командой bbcutil, содержат строку status=eServiceOK. Если это не так, проблема связана с подключением к серверу управления HPOM.
  - с. Проверьте выходные данные команды opcagt -status. Должны отобразиться несколько запущенных процессов (некоторые могут быть в прерванном состоянии на данном этапе это нормально). Если они не запущены, запустите агент вручную с помощью команды opcagt -start или перезапустите компьютер сервера.
- 4. Убедитесь, что сервер управления НРОМ запущен и работает.
- 5. Если используется BSM, проверьте сервер шлюза и сервер обработки данных:
  - a. Выполните команду ovc -status, чтобы проверить сервер. Убедитесь, что все процессы запущены (в частности, "Certificate Broker"). Если они не запущены, выполните команду ovc -start.
  - b. Проверьте подключение SiteScope к серверу шлюза с помощью команды: ping https://<cepвep шлюза BSM>/com.hp.ov.opc.msgr. В случае сбоя перезапустите процесс WDE на сервере шлюза.
- Если используется распределенная среда BSM (в BSM 9.00 или более поздней версии), выполните процедуры инициализации отношения доверия между сервером шлюза и сервером обработки данных и пересылки запроса сертификата с сервера шлюза на сервер обработки данных.

Дополнительные сведения см. в разделе об отправке событий в BSM или HPOM в документе "Интеграция SiteScope с продуктами HP Operations Manager". Наличие более новой версии данного руководства можно проверить на сайте интеграций HP Software (для Windows: http://support.openview.hp.com/sc/solutions/integrations.jsp?intid=39; для UNIX: http://support.openview.hp.com/sc/solutions/integrations.jsp?intid=628).

7. Нажмите кнопку **Подключить** и убедитесь, что выходные данные, возвращаемые командой, содержат строку: opcactivate Info: Successfully activated OVO agent.

Если проблема сохранится, обратитесь за помощью к администратору НРОМ.

**Примечание.** Если между сервером сертификатов и агентом HP Operations Agent существует большая разница во времени (больше 24 часов), при выполнении таких

команд агента, как ovc – status, ovc – start или opcagt -status, может возникнуть следующая ошибка:

(ctrl-21) Communication error when executing 'Status' method. (sec.core-113) SSL certificate verification error (The presented peer certificate is not yet valid.)

Эта проблема возникает по той причине, что сертификаты действительны только в течение указанного периода времени, и обычно она самоустраняется (через день), когда сертификат становится действительным. Время указывается в формате UTC независимо от часовых поясов, и сертификаты выдаются таким образом, чтобы их срок действия начинался 24 часа назад.

- 8. Примите запрос сертификата.
  - При подключении к серверу BSM выполните шаг для принятия запроса на подключение к агенту, описанный в документе "Интеграция SiteScope с продуктами HP Operations Manager". Наличие более новой версии данного руководства можно проверить на сайте интеграций HP Software (для Windows: http://support.openview.hp.com/sc/solutions/integrations.jsp?intid=39; для UNIX: http://support.openview.hp.com/sc/solutions/integrations.jsp?intid=628).
  - При подключении к серверу управления НРОМ проконсультируйтесь с администратором НРОМ. Если запрос сертификата отсутствует, обратитесь к администратору НРОМ.
- 9. Нажмите кнопку Анализировать.
  - a. Убедитесь, что команда ovcert check выполняется правильно и ее выходные данные содержат строку "Check Succeeded".
  - b. Убедитесь, что команда ovcert -list возвращает список сертификатов.
  - с. При возникновении проблем с выходными данными команд выполните одно из следующих действий.
    - Обратитесь к администратору НРОМ или
    - Начните процедуру устранения неполадок процесса интеграции с этапа подключения или переустановите агент.
- 10. Нажмите кнопку Установить политики.
  - Если при этом возникает ошибка или процесс зависает с сообщением "Подождите", проверьте следующие условия.
    - Если агент был недавно переустановлен и еще не был перезапущен, перезапустите сервер.

- В противном случае проблема связана с установкой агента (и дополнительного пакета средства активации политик). Выполните повторную установку в чистом образе.
- b. Нажмите кнопку Анализировать или проверьте выходные данные установки политик для списка политик. Убедитесь, что отображается следующий список со всеми включенными политиками:
  - HP\_SiteScope\_to\_Operations\_Manager\_Integration\_by\_Log\_File
  - HP\_SiteScope\_to\_Operations\_Manager\_Integration
  - SiteScope\_Hosts\_Discovery
- 11. В поле Тестовое сообщение введите сообщение и нажмите кнопку Отправить тестовое сообщение.
  - а. Проверьте консоль событий НРОМ или обозреватель событий Управление операциями.
  - b. Если событие не отображается в консоли или обозревателе событий, выполните следующие действия.
    - Выполните следующую команду: opcmsg a=a o=o msg\_t=xxx
    - Если команда недоступна, существует какая-то проблема с процессом (сертификат или политики не работают). Попробуйте установить политики еще раз, и если такая же проблема возникнет снова, обратитесь в Техническая поддержка HP Software.
    - Если команда выполняется, но сообщение не отображается в консоли событий, обратитесь к администратору НРОМ за поддержкой.

# Проблемы с отправкой событий

#### Симптом 1:

При отправке тестового события из диалогового окна "Интеграция с HP Operations Manager" оно не достигает консоли событий в HPOM или обозревателя событий в Управление операциями.

#### Устранение неполадок:

- В диалоговом окне "Интеграция с НР Operations Manager" введите тестовое сообщение в поле Тестовое сообщение и нажмите кнопку Отправить тестовое сообщение. Если тестовое сообщение не отображается к консоли событий, выполните действия, описанные в подразделе "Проблемы с настройкой интеграции" на странице 33, и повторите попытку.
- Нажмите кнопку Анализировать и убедитесь в успешности выполнения всех команд (в частности, проверьте список установленных политик). Подробнее см. в разделе "Проблемы с интеграцией событий Operations Manager" на странице 33.

- 3. Нажмите кнопку Отправить тестовое событие.
- 4. В каталоге <корневой каталог SiteScope>\logs проверьте файл журнала событий, HPSiteScopeOperationsManagerIntegration.log. Проверьте запись о событии в файле журнала. Если она отсутствует, обратитесь в Техническая поддержка HP Software.
- 5. Если событие по-прежнему не отображается в консоли событий в НРОМ или обозревателе событий в Управление операциями, убедитесь в правильности просматриваемого узла в НРОМ или отсутствии фильтра в обозревателе событий в Управление операциями. Если событие по-прежнему отсутствует, обратитесь в Техническая поддержка НР Software.
- Откройте файл <корневой каталог SiteScope>\tools\OMIntegration\Policies\F516CEC3-3AD4-4627-9CFD-BB155B894349\_data и убедитесь в правильности указанного пути к файлу HPSiteScopeOperationsManagerIntegration.log (в нем может использоваться переменная среды). При внесении здесь каких-либо изменений необходимо повторно установить политики.
- 7. Убедитесь, что агент получил событие и отправил его в НРОМ/Управление операциями:

Убедитесь, что агенту известно расположение файла журнала.

**B Windows:** убедитесь, что определена переменная %SITESCOPE\_HOME%. Если она не определена, выполните следующие действия.

- а. Определите переменную %SITESCOPE\_HOME%.
- b. Удалите политику:

ovpolicy -remove -polname HP\_SiteScope\_to\_Operations\_Manager\_Integration\_by\_ Log\_File

- с. Переустановите политики из пользовательского интерфейса SiteScope.
- **В UNIX:** убедитесь, что политика файла журнала содержит расположение журнала.
- а. Откройте политику:

"opt/HP/SiteScope/tools/OMIntegration/Policies/F516CEC3-3AD4-4627-9CFD-BB155B894349\_data"

b. Убедитесь, что переменная LOGPATH имеет значение "opt/HP/SiteScope logs/HPSiteScopeOperationsManagerIntegration.log"

Если это не так, измените путь и повторно установите политику (см. действия для OC Windows выше).

 Если событие по-прежнему не отображается в консоли событий в НРОМ или обозревателе событий в Управление операциями, убедитесь в следующем:

- В правильности просматриваемого узла (в НРОМ);
- В отсутствии фильтра (в обозревателе событий в Управление операциями).

В противном случае обратитесь в службу поддержки.

#### Симптом 2:

Событие оповещения или изменения статуса метрики не отображается в консоли событий в НРОМ или обозревателе событий в Управление операциями.

#### Устранение неполадок:

- Убедитесь, что тестовое событие отображается в консоли или обозревателе событий. Если оно не отображается, следуйте указаниям для симптома 1 в подразделе "Проблемы с отправкой событий" на странице 36.
- Убедитесь, что интеграция событий включена в параметрах конфигурации оповещения или монитора. Измените статус метрики монитора или создайте оповещение. В каталоге <корневой каталог SiteScope>llogs проверьте файл журнала событий, HPSiteScopeOperationsManagerIntegration.log.
- Если в файле журнала отсутствует запись о событии, убедитесь, что интеграция событий правильно включена в запущенном мониторе или оповещении (дополнительные сведения см. в документе "Интеграция SiteScope с продуктами HP Operations Manager". Наличие более новой версии данного руководства можно проверить на сайте интеграций HP Software (для Windows: http://support.openview.hp.com/sc/solutions/integrations.jsp?intid=39; для UNIX: http://support.openview.hp.com/sc/solutions/integrations.jsp?intid=628). Если она по-прежнему
- отсутствует в файле журнала, обратитесь в Техническая поддержка HP Software. 4. Если запись о событии присутствует в файле журнала, но не в консоли или обозревателе
- событий, выполните следующие действия.
  - а. Убедитесь, что в обозревателе событий не установлен фильтр.
  - b. Если это вновь созданный монитор, и связанный ЭК фильтруется в Управление операциями, возможно, топология ЭК еще не передана. Повторите попытку через несколько минут.
  - с. В прежних версиях НРОМ убедитесь, что в консоли существует целевой узел события.
  - d. Обратитесь к Техническая поддержка HP Software.

#### Симптом 3:

Событие оповещения или метрики отображается в обозревателе событий в Управление операциями, однако у него отсутствует связанный ЭК или ИР, или состояние или уровень серьезности индикатора.

#### Устранение неполадок:

1. Проверьте значения атрибутов события в файле

HPSiteScopeOperationsManagerIntegration.log, расположенном в каталоге <корневой каталог SiteScope>\logs. Найдите указания ИР (ETI) и ЭК. Они должны иметь следующий вид: CPULoad:High:80 и SiteScope:3:123456 соответственно.

- а. Чтобы узнать порядок атрибутов в этой строке значений с разделителем-табуляцией, перед этим событием можно отправить тестовое событие и сравнить строки. При отправке тестового события имена всех атрибутов записываются по порядку.
- b. Если указания ЭК или ИР неизвестны, пустые или выглядят иначе, чем в приведенном выше примере, проблема связана с конфигурацией SiteScope.
  - Убедитесь, что приложение SiteScope зарегистрировано в BSM.
  - Убедитесь, что порогам мониторов назначены состояния индикаторов или что для оповещения задан определенный индикатор типа события (ETI) и состояние ETI.
  - Убедитесь, что в конфигурации монитора для параметра передачи данных SiteScope установлено значение События (в разделе Параметры интеграции с HP > Настройки приложения BSM Service Health).
- 2. Если файл журнала в SiteScope не содержит ошибок, откройте событие в обозревателе событий в Управление операциями.
  - а. На вкладке **Общие** проверьте атрибут **Связанный ЭК**. Если связанный ЭК отсутствует, откройте вкладку **Resolver** и проверьте поле **Статус**.
    - Проверьте наличие сведений о сбое разрешения ЭК.
    - Убедитесь в доступности топологии монитора в BSM (это можно проверить в представлениях System Hardware или System Monitors).

**Примечание.** Если это вновь созданный монитор, потребуется несколько минут, чтобы поступила топология и событию был назначен связанный ЭК.

- b. На вкладке Общие, если атрибут Связанный ЭК отображается, а поле Индикатор типа события пустое, выполните следующие действия.
  - Откройте вкладку Resolver и проверьте значение атрибута "Указание ETI", отправленное SiteScope. Если оно пусто или неизвестно, проверьте конфигурацию SiteScope.
  - Если значение существует, но не отображается в поле Индикатор типа события на вкладке "Общие", возникла проблема при применении индикатора к ЭК. Обратитесь за поддержкой к приложению Service Health или Управление операциями.

### Устранение проблем с обнаружением узлов и мониторов

#### Обнаружение узлов

- Если используется HP Operations Manager для Windows 8.1x, для поддержки функции обнаружения узлов в интеграции событий SiteScope-HPOM необходимо установить исправление OMW\_00071.
- Если используется HP Operations Manager для Windows 9, для поддержки функции обнаружения узлов без переопределения свойств узла SiteScope необходимо установить исправление OMW\_00097/98 или более поздней версии (для 32-разрядной или 64-разрядной системы).
- Если используется HP Operations Manager для Solaris/HP-UX/Linux 9.10, для поддержки функции обнаружения узлов в интеграции событий SiteScope-HPOM необходимо установить исправление 9.10.200.

Проблемы с обнаружением узлов

- 1. Нажмите кнопку **Анализировать** в диалоговом окне "Интеграция с HP Operations Manager". Убедитесь, что **политика SiteScope\_Hosts\_Discovery** установлена и включена.
- 2. Убедитесь, что настроена конфигурация событий. Отправьте тестовое событие и убедитесь, что оно отобразилось в консоли событий НРОМ для узла SiteScope.

Новые узлы передаются в течение 5 минут с того момента, когда они начинают отслеживаться мониторами SiteScope.

Политика обнаружения запускает сценарии SiteScope, которые формируют XML-код, используемый политикой. Каждый запуск регистрируется в следующем журнале: **%OvDataDir%\log\System.txt** (для Linux: **<cepbep SiteScope>/var/opt/OV/log**).

3. Процесс можно вызвать вручную с помощью следующих команд:

ovagtrep -run "SiteScope\_Hosts\_Discovery"ovagtrep -publish

#### Обнаружение мониторов

Чтобы разрешить просмотр групп и мониторов SiteScope в картах служб HPOM с помощью HPOM Service Navigator, следуйте инструкциям по настройке обнаружения мониторов в документе "Интеграция SiteScope с продуктами HP Operations Manager". Наличие более новой версии данного руководства можно проверить на сайте интеграций HP Software (для Windows: http://support.openview.hp.com/sc/solutions/integrations.jsp?intid=39; для UNIX: http://support.openview.hp.com/sc/solutions/integrations.jsp?intid=628).

#### Запросы сертификатов не достигают сервера управления операциями

Устранение неполадок: Выполните следующую команду на сервере Operations Manager:

"ovconfchg -ns sec.cm.server -set IsIPV6Enabled FALSE"

# **Глава** 6: **Проблемы с интеграцией метрик** BSM

В этом разделе описываются процедуры устранения неполадок, возникающих при работе с интеграцией метрик BSM, когда статусы ЭК не отображаются в Service Health.

Этот раздел включает следующее шаги по устранению неполадок:

- "Проверка назначения ИР/КИП" ниже
- "Проверка того, что данные SiteScope не игнорируются BSM" ниже
- "Проверка разрешения ЭК" на следующей странице
- "Если ИР для связанного ЭК отсутствуют (в случае, если проблема связана с отслеживаемым ЭК, а не с монитором или измерением)" на следующей странице
- "Если КИП для связанного ЭК отсутствуют (в случае, если проблема связана с отслеживаемым ЭК, а не с монитором или измерением)" на странице 43
- "Если ИР/КИП отсутствуют и предыдущие два шага предположительно были выполнены успешно" на странице 43

### 1. Проверка назначения ИР/КИП

Если статусы ЭК не отображаются в Service Health, убедитесь, что ИР и КИП назначены соответствующему ЭК:

- a. В BSM выберите пункты **Администрирование > Service Health > Индикаторы ЭК**, разверните папку **Мониторы** и выберите одно из следующих представлений: System Monitors, System Hardware Monitoring или System Software Monitoring.
- b. В выбранном представлении проверьте наличие ИР и КИП, назначенных соответствующему ЭК, следующим образом.
  - Представление System Monitors: ЭК "Монитор SiteScope" или "Измерение SiteScope"
  - Представление System Hardware Monitoring: ЭК "Узел" или "Компьютер"
  - Представление System Software Monitoring: ЭК "Запущенное ПО"

#### 2. Проверка того, что данные SiteScope не игнорируются BSM

Если ИР и КИП назначены соответствующему ЭК, проверьте, отправляет ли SiteScope данные, и не игнорируются ли эти данные системой BSM.

- а. Запустите соответствующий монитор в SiteScope.
- b. На компьютере BSM откройте файл wdelgnoredSamples.log, расположенный в папке <корневой каталог BSM>\log\wde. Если этот журнал содержит выборки только что запущенного монитора или множество проигнорированных выборок, это означает, что SiteScope отправляет неправильные данные.
- с. Если соответствующая выборка SiteScope отсутствует, попробуйте найти ее в файле wdePublishedSamples.log и убедитесь, что значения Eti\_id и ci\_hint отличны от NULL.
- d. Если выборку SiteScope не удается найти в журналах wde в BSM, проверьте в SiteScope факт создания выборки. Откройте файл bac\_integration.properties, расположенный в папке <корневой каталог SiteScope>\conf\core\Tools\log4j\PlainJava, и добавьте в конец него текст, содержащийся в файле attachment4.txt (прилагаемом к данному PDF-файлу). Для просмотра приложения выберите пункты Просмотр > Панели навигации > Вложения и выберите файл attachment4.txt.
- e. Запустите монитор и проверьте файл samples.log в каталоге <корневой каталог SiteScope>\logs\bac\_integration.

### 3. Проверка разрешения ЭК

Если ИР и КИП назначены соответствующему ЭК, и выборки не игнорируются журналами wde в BSM, проверьте разрешение ЭК (в случае, если проблема связана с отслеживаемым ЭК, а не с монитором или измерением).

- а. Запустите соответствующий монитор в SiteScope.
- b. На компьютере BSM откройте файл cir\_enrichment.log, расположенный в папке <корневой каталог BSM>\log\wde, и проверьте наличие сообщений badHint или CI not found.

Примечание. Чтобы перевести файл журнала в режим отладки, откройте файл cir\_enrichment\_service.properties, расположенный в папке <корневой каталог BSM>\conf\core\Tools\log4j\wde, и измените свойство loglevel на loglevel=DEBUG.

# 4. Если ИР для связанного ЭК отсутствуют (в случае, если проблема связана с отслеживаемым ЭК, а не с монитором или измерением)

Если соответствующему ЭК не назначены ИР, в SiteScope проверьте сопоставления индикаторов в пользовательском интерфейсе монитора (Параметры интеграции с HP > Параметры индикатора).

- Если сопоставление представляется правильным, перейдите к правильному ЭК "Монитор SiteScope" или "Измерение SiteScope" в RTSM в BSM и убедитесь, что идентификатор ИР отображается в атрибуте health\_indicator\_list.
- Если он отображается, убедитесь, что отображается отслеживаемый ЭК, соединенный с этим ЭК "Монитор SiteScope" или "Измерение SiteScope" с помощью связи monitored\_ by.
- Если все представляется правильным, убедитесь, что развернуты пакеты содержимого HPOM (HPOpr) (выберите пункты Администрирование > Платформа > Пакеты содержимого) и отображаются индикаторы, которые предполагается в нем увидеть (в большинстве случаев они содержатся в пакете HPOprinf).

# 5. Если КИП для связанного ЭК отсутствуют (в случае, если проблема связана с отслеживаемым ЭК, а не с монитором или измерением)

Если соответствующему ЭК не назначены КИП, убедитесь, что пакет содержимого НРОМ содержит назначения КИП.

- а. В BSM выберите пункты Администрирование > Service Health > Назначения > Назначения КИП.
- b. В дереве типов ЭК перейдите к соответствующему ЭК (например, Элемент инфраструктуры > Узел > Компьютер) и проверьте, определено ли для типа ЭК назначение КИП. Назначения КИП отображаются в области справа.

# 6. Если ИР/КИП отсутствуют и предыдущие два шага предположительно были выполнены успешно

Попытайтесь выполнить повторную синхронизацию назначений ИР и КИП для проблемных ЭК в зависимости от типа ЭК.

- а. В BSM выберите пункты Администрирование > Service Health > Назначения > Назначения индикаторов работоспособности.
- b. Выберите проблемный тип ЭК (например, Компьютер), а затем выберите назначение ИР, которое необходимо запустить.
- с. Нажмите кнопку Синхронизировать тип ЭК.
- d. После этого выполните те же действия для назначения КИП, используя вкладку Назначения ключевых индикаторов производительности.

# **Глава** 7: **Проблемы с интеграцией метрик** Operations Manager

В этом разделе описываются способы устранения неполадок при использовании интеграции с HP Operations Manager для обеспечения доступности данных метрик SiteScope для компонента HP Performance Manager или "Диаграммы производительности" в приложении Управление операциями.

Этот раздел содержит следующие подразделы.

- "Конфигурация SiteScope и HP Operations Agent" ниже
- "Ошибки мониторов работоспособности" на странице 46
- "Конфигурация HP Performance Manager" на странице 46
- "Разрешение ЭК не работает (сообщение "BadHint error" в журнале cir\_enrichment.log)" на странице 46
- "В системе заканчиваются порты при передаче данных в HP Operations Agent" на странице 47

#### Конфигурация SiteScope и HP Operations Agent

#### Проверка конфигурации HP Operations Agent

1. Проверьте статус areнта HP Operations Agent, установленного на сервере SiteScope, с помощью следующей команды: opcagt -status

Ожидаемый результат:

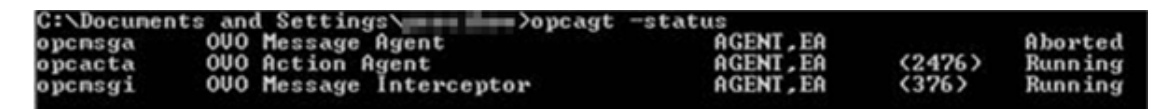

Если opcacta или opcmsgi не запущены, попробуйте перезапустить агент с помощью следующих команд:

opcagt -stop opcagt -start

 Выберите пункты Настройки > Настройки интеграции и выберите существующую интеграцию или создайте новую, используя вариант Интеграция с HP Operations Manager. Убедитесь, что установлен флажок Включить отправку событий.

- 3. На вкладке "Свойства" для монитора разверните панель "Параметры интеграции с НР" и убедитесь, что установлен флажок **Передача метрик в HP Operations Agent**.
- 4. Запустите монитор и подождите приблизительно минуту.
- 5. Выполните следующую команду, чтобы проверить наличие данных в хранилище данных агента:

```
set CODAMAGIC=0X05201993
```

ovcodautil -obj -ds AGENTLESS

Результат должен содержать имена объектов из источника данных AGENTLESS (аналогичные следующим):

| Select C:\WINDOWS\system32\cmd.exe                                               |                                                                    |  |
|----------------------------------------------------------------------------------|--------------------------------------------------------------------|--|
| C:\Documents and<br>Object Model                                                 | l Settings\>ovcodautil -obj -ds AGENTLESS                          |  |
| NunDataSources =<br>AGENTLESS                                                    | -                                                                  |  |
| a da como a da                                                                   |                                                                    |  |
| NUMOBJECTS = 14<br>AGENTLESS<br>AGENTLESS<br>AGENTLESS<br>AGENTLESS<br>AGENTLESS | MEMORY<br>LOGICALDISK<br>GLOBAL<br>PROCESSOR<br>SERVER WORK QUEUES |  |
| AGENTLESS<br>AGENTLESS<br>AGENTLESS                                              | SYSTEM<br>DISK<br>CPU                                              |  |
| AGENTLESS<br>AGENTLESS<br>AGENTLESS                                              | URL_MONITOR<br>APACHE<br>SQL_QUERY                                 |  |
| AGENTLESS<br>AGENTLESS<br>AGENTLESS                                              | UMWARE<br>ORACLE9IASHTTPSERVER                                     |  |
| Data source: AGI<br>NunMetrics = 120                                             | NTLESS                                                             |  |

6. Чтобы создать дамп сводной последней записи для источника данных AGENTLESS, выполните следующую команду:

ovcodautil -dumpds AGENTLESS

#### Проверка соответствующих журналов SiteScope

Проверьте следующие журналы, которые находятся в каталоге **<корневой каталог** SiteScope>\logs:

- error.log
- RunMonitor.log

- om\_metric\_integration.log
- data\_integration.log

### Ошибки мониторов работоспособности

В дереве мониторов SiteScope разверните узел **Работоспособность** и выберите **Монитор событий журнала**.

- Если счетчик Failed to report data to HP OM Agent находится в состоянии ошибки, приложению SiteScope не удалось подключиться или передать данные в агент HP Operations Agent с помощью API-интерфейса Java. Дополнительные сведения см. в файле oa\_metric\_integration.log, расположенном в каталоге <корневой каталог SiteScope>\logs.
- Если счетчик Generic Data Integration queue exceeded allowed size находится в состоянии ошибки, превышен размер очереди метрик, ожидающих отправки, и некоторые метрики были удалены для обеспечения стабильной работы SiteScope. Дополнительные сведения см. в файле data\_integration.log, расположенном в каталоге <корневой каталог SiteScope>\logs.

### Конфигурация HP Performance Manager

- 1. На сервере Performance Manager откройте файл **OVPMconfig.ini**, расположенный в каталоге **%ovdatadir%\shared\server\conf\perf**.
- 2. Обновите сведения о сервере SiteScope следующим образом:
  - [SITESCOPE]
  - SERVER = имясервера
  - NODEGROUP = Agentless
- 3. Перезапустите службу HP Openview Tomcat(B).

# **Разрешение ЭК не работает (сообщение** "BadHint error" **в журнале** cir\_ enrichment.log)

- 1. Перейдите на страницу **Администрирование > Платформа > Параметры** инфраструктуры.
- 2. В раскрывающемся списке **Приложение** выберите пункт **Управление доступностью** конечных пользователей/системы.
- 3. В разделе Настройки механизма определения ЭК в SiteScope проверьте значение параметра Запросы TQL.

По умолчанию используется значение CIs Monitored by SiteScope (в версиях BSM ниже 9.20).

4. Перейдите на страницу **Администрирование > Администрирование RTSM** и проверьте результаты выполнения запроса **CIs Monitored by SiteScope**. Если результаты запроса не содержат запрошенного ЭК, при разрешении ЭК он также не будет найден.

Возможная проблема: некоторые атрибуты ЭК отсутствуют или ЭК монитора SiteScope не подключен ни к одному из отслеживаемых ЭК.

#### В системе заканчиваются порты при передаче данных в HP Operations Agent

**Проблема.** В системе заканчиваются порты при передаче данных метрик в HP Operations Agent в среде с высокой нагрузкой.

- В узле "Работоспособность SiteScope" в мониторе "Монитор событий журнала" для счетчика .\*Failed to report data to HP OM Agent.\* отображается ошибка.
- В журнале oa\_metric\_integration.log отображается следующая ошибка: "ERROR Failed to report data to /Hewlett-Packard/OpenView/Coda/ IO error while gettingSingle Object;Address already in use: connect".

**Возможное решение.** Увеличьте верхний диапазон временных портов и уменьшите значение таймаута подключения через сокет TCP/IP клиента в Windows. Подробнее см. на странице http://msdn.microsoft.com/en-us/library/aa560610%28v=bts.20%29.aspx.

# Глава 8: Проблемы с простоем ЭК BSM

В этом разделе описываются процедуры устранения проблем с простоем ЭК при интеграции SiteScope с BSM.

Этот раздел содержит следующие подразделы.

- "Устранение проблем с простоем ЭК (на стороне BSM)" ниже
- "Устранение проблем с простоем ЭК (на стороне SiteScope)" ниже

### Устранение проблем с простоем ЭК (на стороне BSM)

Если монитор SiteScope не переходит в режим простоя (продолжает работать или отправляет оповещения, когда не должен этого делать в соответствии с конфигурацией простоя), выполните следующие проверки для SiteScope и BSM:

- 1. Проверьте факт передачи топологии из SiteScope в BSM. В BSM выберите пункты Администрирование > Администрирование RTSM и проверьте ЭК узла и монитора.
- 2. Журналы:
  - Откройте файл <корневой каталог</li>
     BSM>\conf\core\Tools\log4j\PlainJava\topaz.properties и измените уровень отладки для следующего модуля записи:

log4j.category.com.mercury.topaz.sitescopetmc=DEBUG, aims.appender

Откройте файл aims.ejb.log, расположенный в папке <корневой каталог</li>
 BSM>\log\EJBContainer, и выполните поиск строки "downtime" (downtime — простой).
 Проверьте, был ли создан простой, какие ЭК были им затронуты и когда был сделан запрос на простой из SiteScope.

#### Устранение проблем с простоем ЭК (на стороне SiteScope)

Если монитор SiteScope продолжает работать после того, как для определенного узла был настроен простой путем остановки мониторинга, выполните следующие проверки дл SiteScope:

- 1. В разделе Настройки > Настройки инфраструктуры > Общие параметры убедитесь, что включен параметр Включить механизм простоя.
- 2. Проверьте следующие журналы:
  - <корневой каталог SiteScope>\logs\audit.log
  - <корневой каталог SiteScope>\logs\downtime.log

Чтобы открыть эти журналы в режиме отладки, выполните следующие действия.

- а. В папке <корневой каталог SiteScope>\conf\core\Tools\log4j\PlainJava откройте файл log4j.properties.
- b. Измените уровень отладки для модулей записи, перечисленных в файле attachment5.txt (прилагаемом к данному PDF-файлу). Для просмотра приложения выберите пункты Просмотр > Панели навигации > Вложения и выберите файл attachment5.txt.

# Отправка отзывов о документации

Если у вас есть комментарии к данному документу, обратитесь в отдел документации по электронной почте. Если на вашем компьютере настроен клиент электронной почты, при нажатии на ссылку выше откроется окно нового сообщения, в теме которого будет указана следующая информация:

Отзывы о документе Интеграция с BSM и HPOM — рекомендации по использованию (SiteScope 11.30)

Напишите в сообщении свой отзыв и отправьте его нам.

Если клиент электронной почты не настроен, скопируйте приведенную выше информацию в окно нового сообщения вручную, а затем отправьте свой отзыв в SW-doc@hp.com.

Благодарим за отзыв!